This tutorial contains the concepts of adding an operating system to another drive letter using Bootlt NG's Multi-OS feature.

For the purposes of this tutorial the system is assumed to have the following:

- The Bootlt NG installation diskette.
- A primary partition and an extended partition with one volume (logical drive D:)
- Windows 98 installed.

The tutorial will take you through the following process:

- Installation of Bootlt NG to a shared partition.
- Installation of Windows ME to the D: drive.

Note: This process will also work if Windows ME was installed and you wanted to add Windows 98 to the D: drive. Just substitute 98 and ME.

Boot from the Bootlt NG Installation diskette.

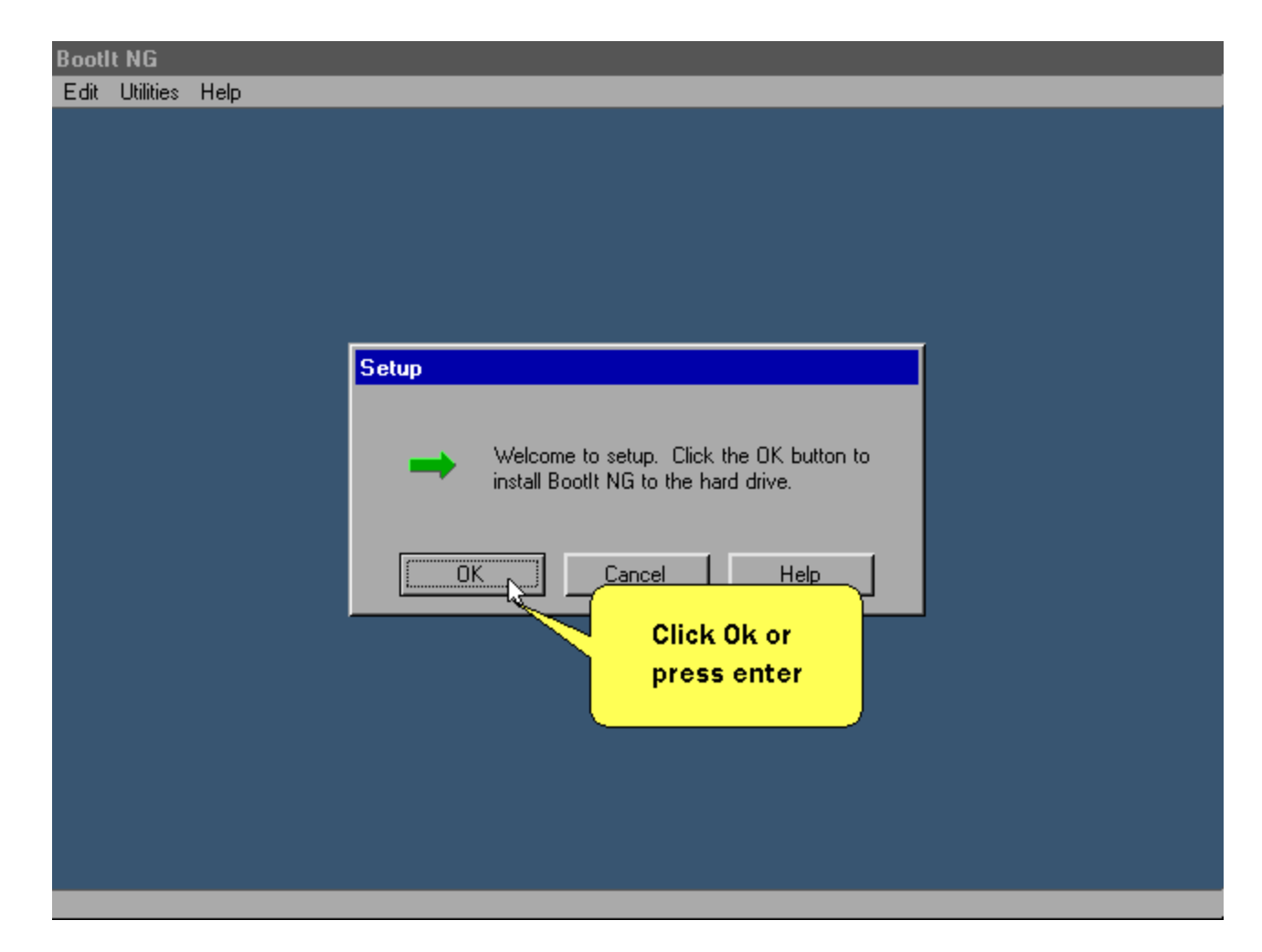

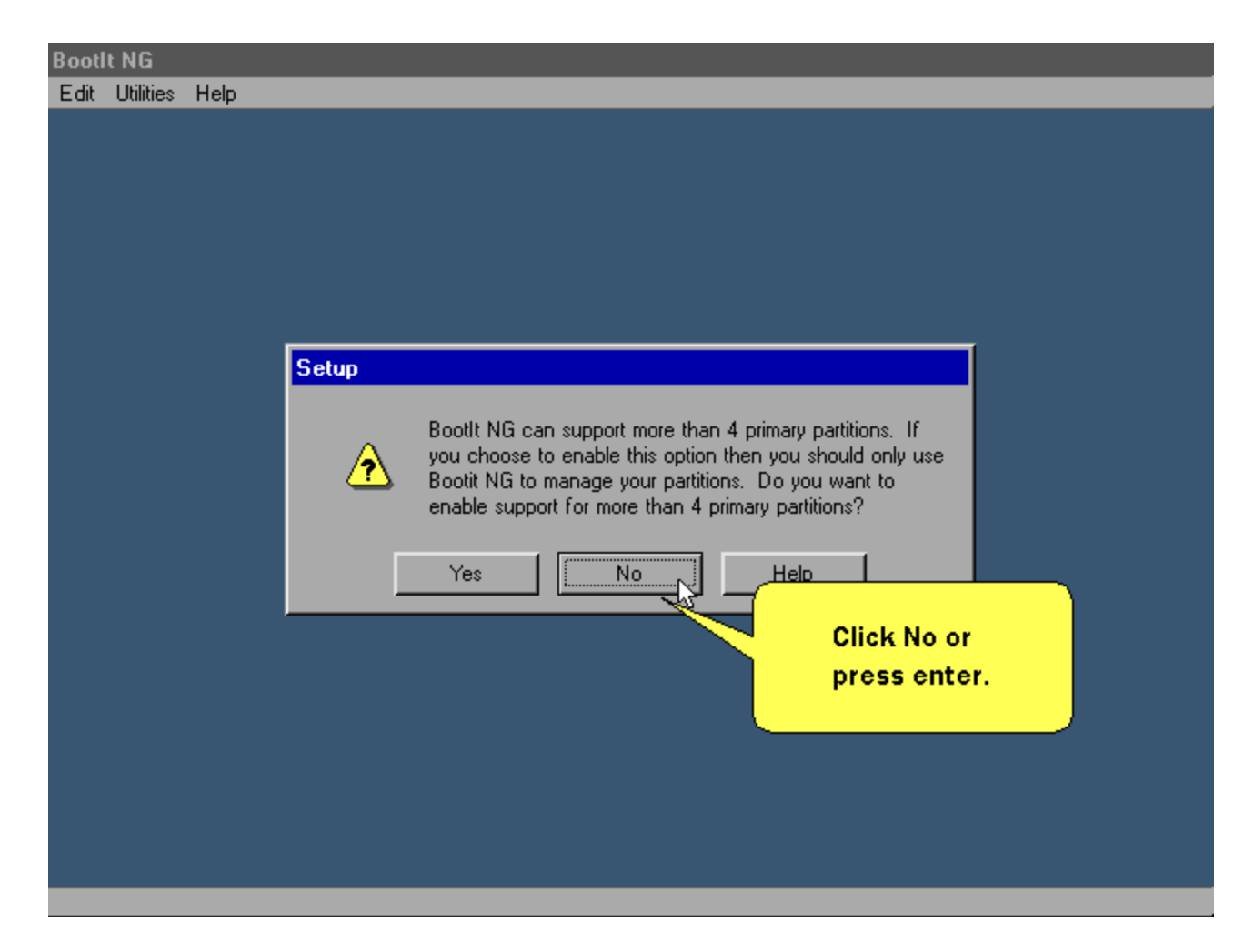

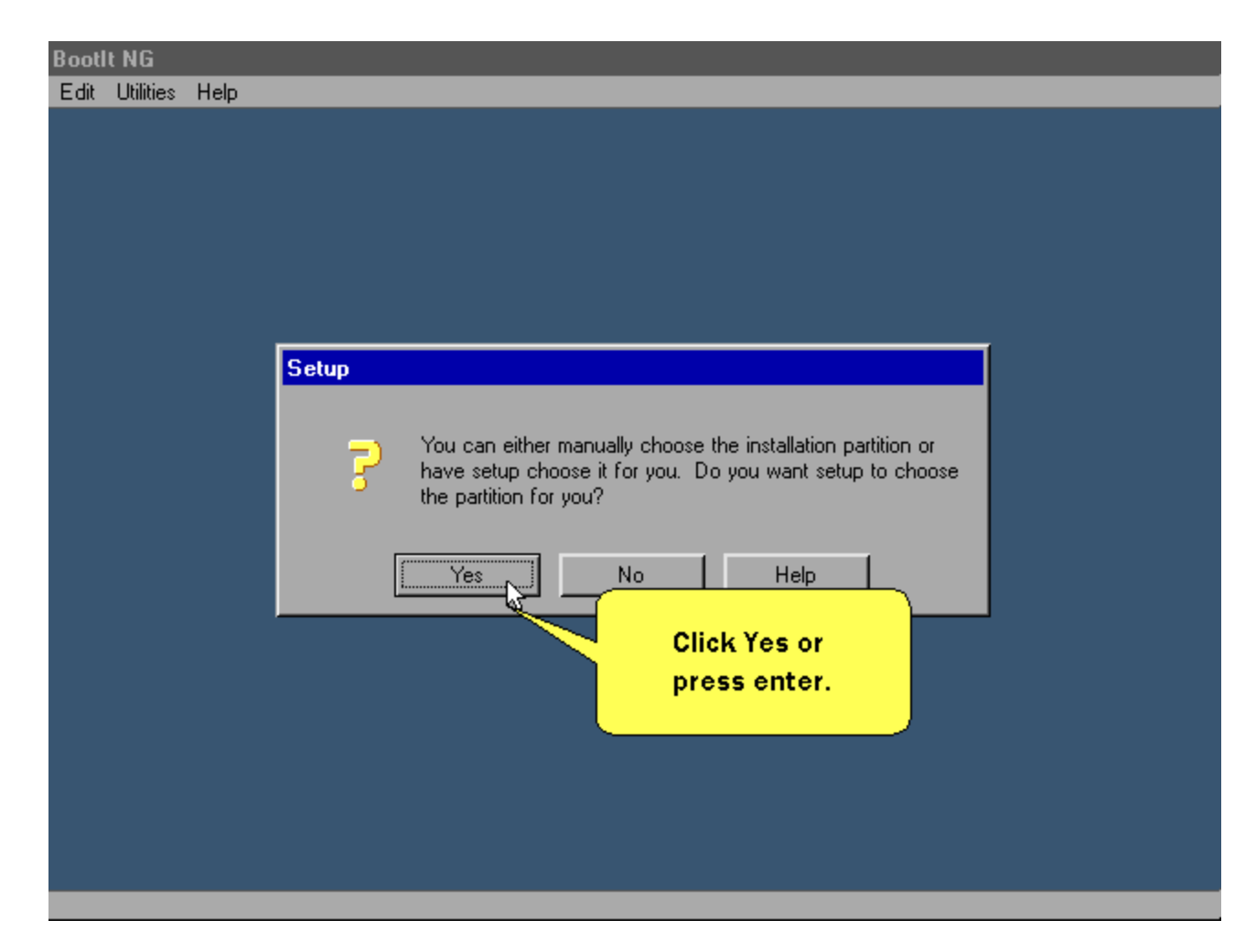

| Bootl | lt NG     |      |                                                                                    |
|-------|-----------|------|------------------------------------------------------------------------------------|
| Edit  | Utilities | Help |                                                                                    |
|       |           |      |                                                                                    |
|       |           |      |                                                                                    |
|       |           |      |                                                                                    |
|       |           |      |                                                                                    |
|       |           |      |                                                                                    |
|       |           |      |                                                                                    |
|       |           |      |                                                                                    |
|       |           |      | Setup                                                                              |
|       |           |      |                                                                                    |
|       |           |      | <ul> <li>It's recommended (if possible) to install BootIt NG to its own</li> </ul> |
|       |           |      | Do you want to install to a dedicated partition?                                   |
|       |           |      |                                                                                    |
|       |           |      | Yes No Help                                                                        |
|       |           |      |                                                                                    |
|       |           |      | Click No or tab to it and press enter                                              |
|       |           |      |                                                                                    |
|       |           |      |                                                                                    |
|       |           |      |                                                                                    |
|       |           |      |                                                                                    |
|       |           |      |                                                                                    |
|       |           |      |                                                                                    |
|       |           |      |                                                                                    |

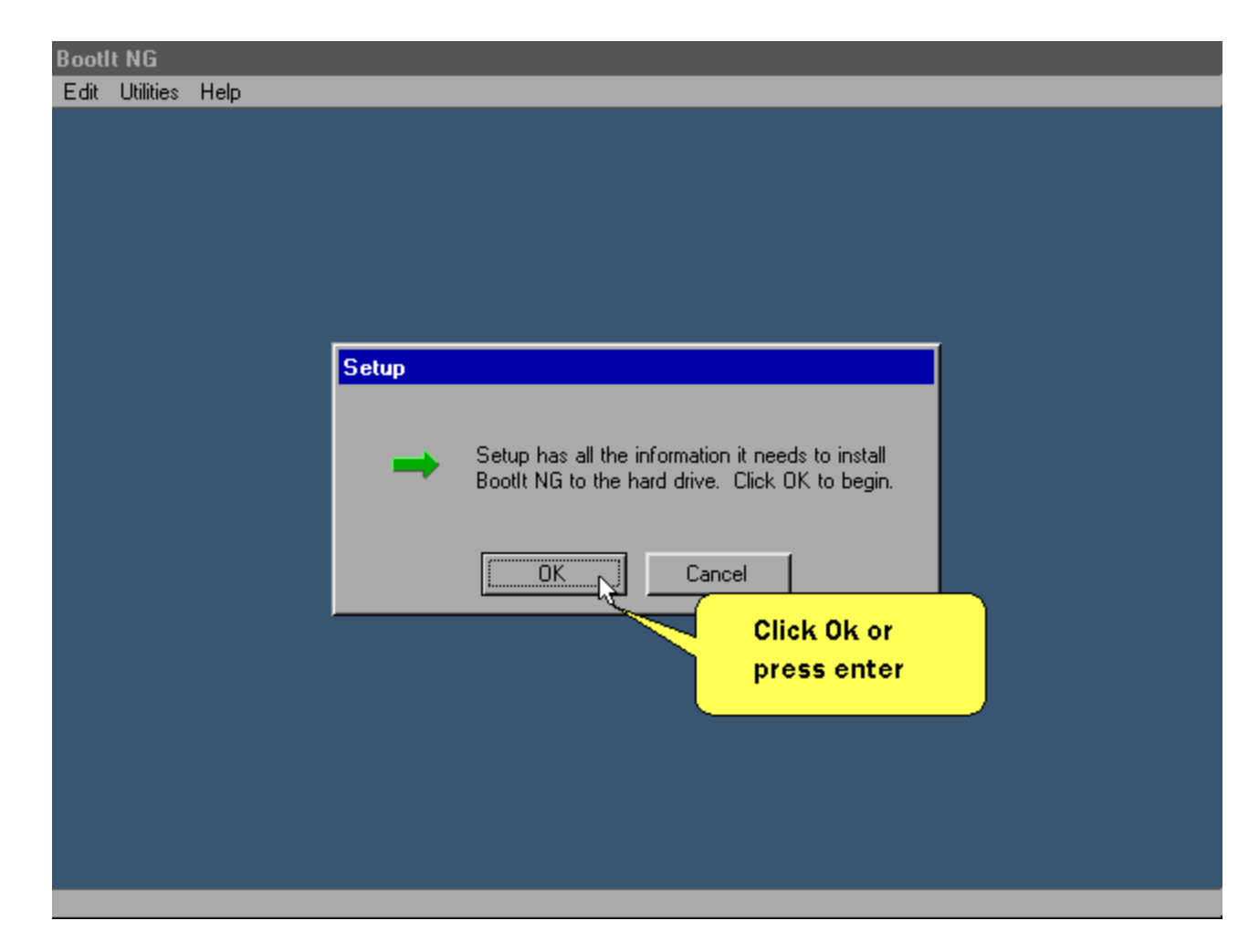

After a while this screen is displayed.

| Boot | lt NG     |      |                                              |
|------|-----------|------|----------------------------------------------|
| Edit | Utilities | Help |                                              |
|      |           |      |                                              |
|      |           |      | News                                         |
|      |           |      | Close Contents Search Back << >>             |
|      |           |      | NEWS CONTENTS                                |
|      |           |      | What's New                                   |
|      |           |      | Setup                                        |
|      |           |      |                                              |
|      |           |      | Setup completed successfully.                |
|      |           |      |                                              |
|      |           |      | If you c d use it                            |
|      |           |      |                                              |
|      |           |      | To close ans window, citck on the close word |
|      |           |      |                                              |
|      |           |      | press enter                                  |
|      |           |      |                                              |
|      |           |      |                                              |
|      |           |      |                                              |
|      |           |      |                                              |
|      |           |      |                                              |
|      |           |      |                                              |

| Bootlt | NG        |      |                                                                                                    |
|--------|-----------|------|----------------------------------------------------------------------------------------------------|
| Edit   | Utilities | Help |                                                                                                    |
|        |           | 1    |                                                                                                    |
|        |           |      | News                                                                                                    |
|        |           |      | Close Contents Search Back << >>                                                                                                    |
|        |           |      | or press <u>NEWS CUNTENTS</u><br>enter.                                                                                                    |
|        |           |      | What's New                                                                                                    |
|        |           |      | Important information for users of SCSI drives!                                                                                                    |
|        |           |      | Boott NG companion programs.                                                                                                    |
|        |           |      | If you don't have a mouse, you can tab to the >> button and use it<br>to view the contents of this file.<br>To close this window, click on the 'Close' button or press the Esc key. |
|        |           |      |                                                                                                    |
|        |           |      |                                                                                                    |
|        |           |      |                                                                                                    |
|        |           |      |                                                                                                    |

Step 8 of 28

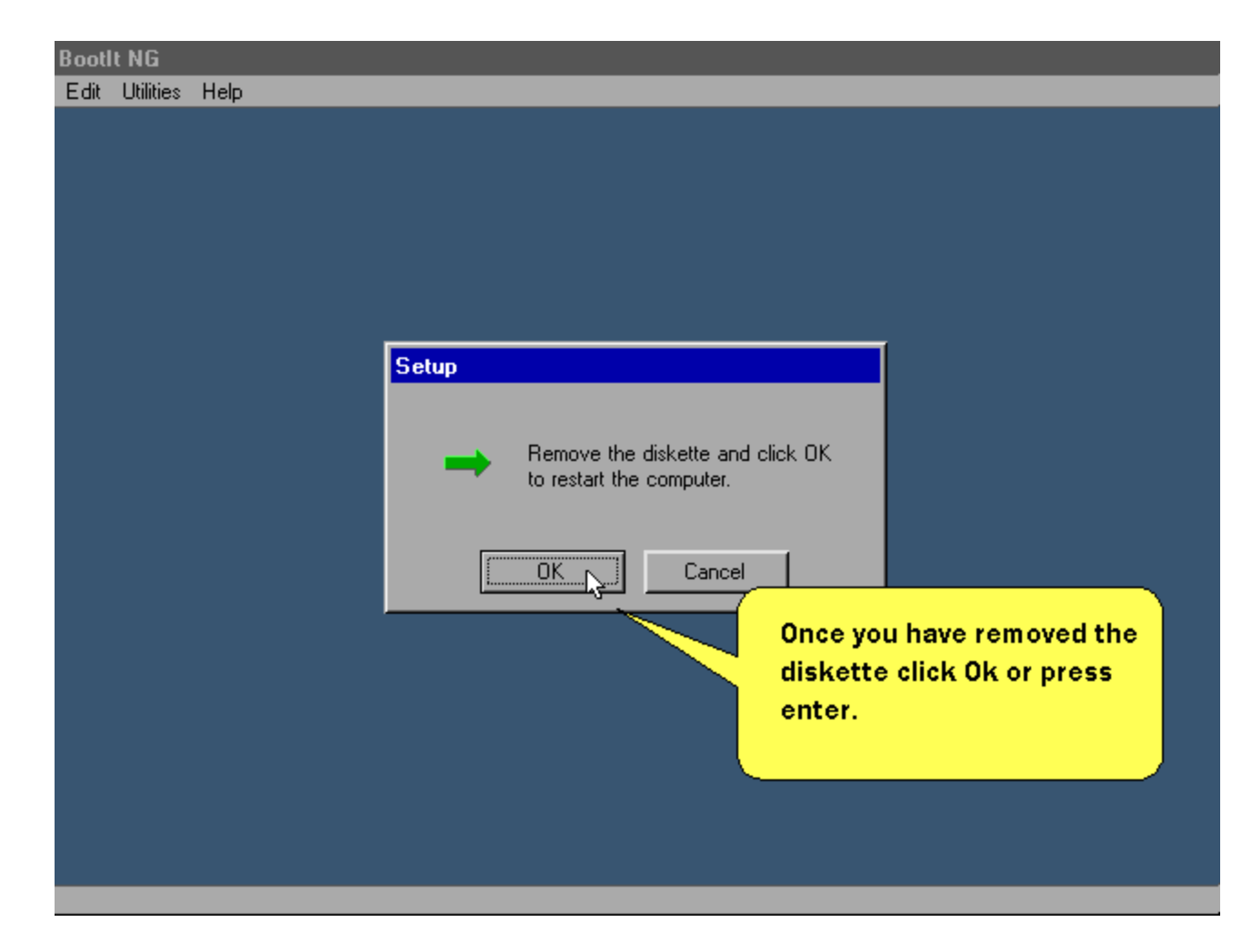

After the system reboots this menu is displayed.

| Boot | lt NG     |      |                                                                                                    |   |
|------|-----------|------|----------------------------------------------------------------------------------------------------|---|
| Edit | Utilities | Help |                                                                                                    |   |
|      |           |      |                                                                                                    |   |
|      |           |      |                                                                                                    |   |
|      |           |      |                                                                                                    |   |
|      |           |      |                                                                                                    |   |
|      |           |      |                                                                                                    |   |
|      |           |      |                                                                                                    |   |
|      |           |      |                                                                                                    |   |
|      |           |      |                                                                                                    |   |
|      |           |      |                                                                                                    | l |
|      |           |      | Boot Menu                                                                                                    |   |
|      |           |      | Windows 98 SE                                                                                                    |   |
|      |           |      |                                                                                                    |   |
|      |           |      | Boot Maintenance Direct Boot                                                                                                    |   |
|      |           |      |                                                                                                    |   |
|      |           |      | Click Maintenance                                                                                                    |   |
|      |           |      | or press escape                                                                                                    |   |
|      |           |      |                                                                                                    |   |
|      |           |      |                                                                                                    |   |
|      |           |      |                                                                                                    |   |
|      |           |      |                                                                                                    |   |
|      |           |      | Thank you for evaluating Booth Next Generation                                                                                        |   |
|      |           |      | Bootit NG is distributed as shareware. If you continue to use it<br>beyond 30 days you must either discontinue its use or register it |   |
|      |           |      | beyond be days you must climer discontinue its use of register it.                                                                    |   |

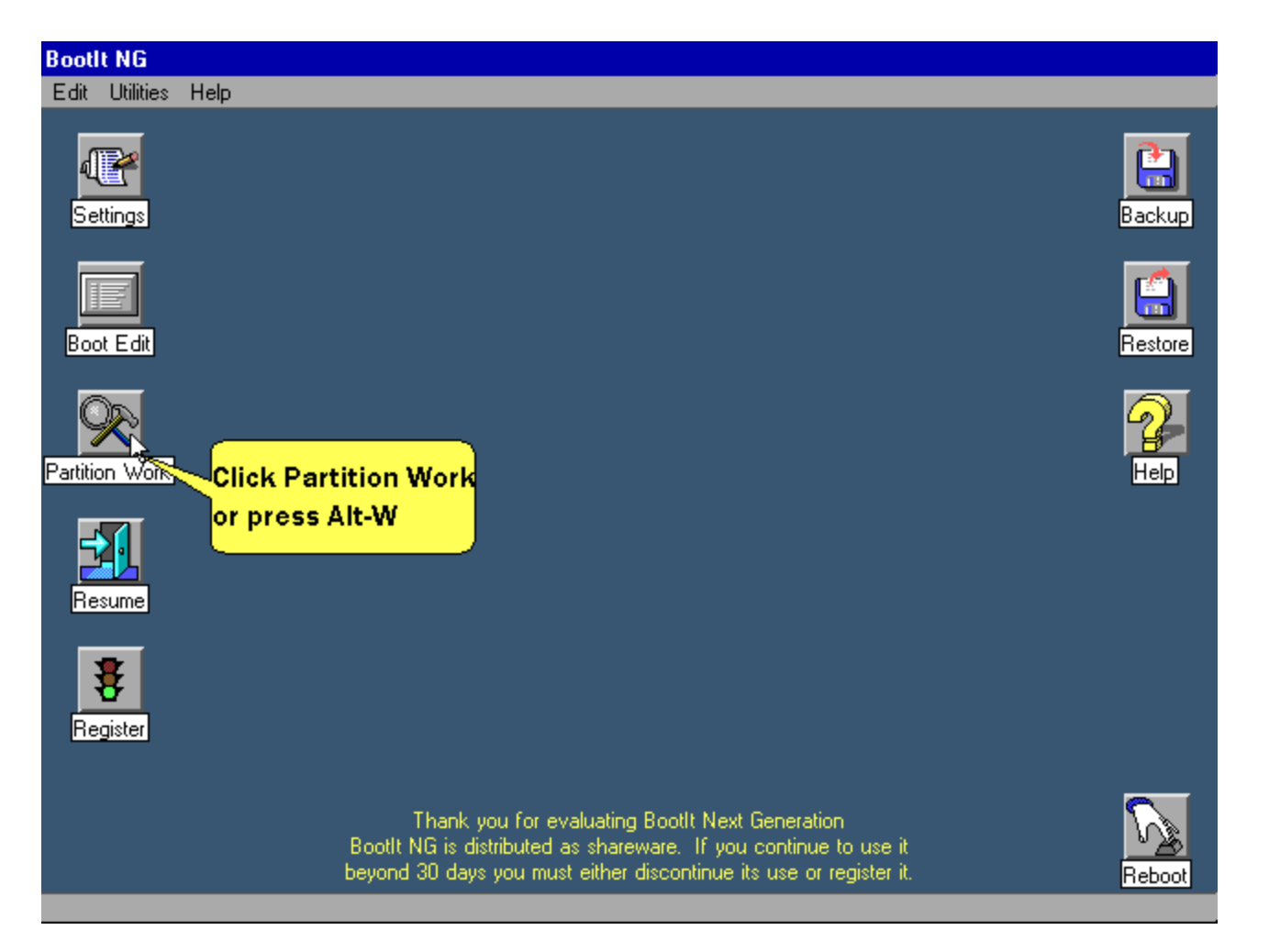

We'll now rename the primary partition and enable multi-os on it.

| Boot | It NG      |           |                          |                                                 |                             |                                     |                    |              |
|------|------------|-----------|--------------------------|-------------------------------------------------|-----------------------------|-------------------------------------|--------------------|--------------|
| Edit | Utilities  | Help      |                          |                                                 |                             |                                     |                    |              |
|      |            |           |                          |                                                 |                             |                                     |                    |              |
|      | Autorita a |           |                          |                                                 |                             |                                     |                    |              |
|      | WORK W     | Nith Part | Restitions               |                                                 |                             |                                     |                    | Actions      |
|      |            | Diives    |                          | Destition                                       | 5000 MD                     | EAT 22                              |                    | Actions      |
|      |            | HDU       | NU NAME-I                | Partition                                       | 2333 MB                     | FAI-32                              |                    | Create       |
|      |            |           | MBR Entry U              | Partition                                       | 2228 MB                     | Extended                            |                    | Delete       |
|      |            |           | No Name                  | Volume                                          | 2228 MB                     | FAT-32                              |                    |              |
|      |            |           |                          |                                                 |                             |                                     |                    | Format       |
|      |            |           |                          |                                                 |                             |                                     |                    | Resize       |
|      |            |           |                          |                                                 |                             |                                     |                    | Сору         |
|      |            |           |                          |                                                 |                             |                                     |                    | Slide        |
|      | Llede      | EMOD      |                          |                                                 |                             |                                     |                    |              |
|      | Undo       |           |                          |                                                 |                             |                                     |                    |              |
|      | View       | MBR       |                          |                                                 |                             |                                     |                    | Groups       |
|      |            |           |                          |                                                 |                             |                                     |                    | Paste        |
|      | н          | eln (     |                          |                                                 |                             |                                     |                    | Properties   |
|      |            | <u> </u>  |                          |                                                 |                             |                                     |                    |              |
|      | Cl         | ose       |                          |                                                 |                             | Clie                                | ck properti        | es or tab to |
|      |            |           |                          |                                                 |                             | part                                | titions and        | press enter  |
|      |            |           | Tha                      | nk you for evaluatin                            | g Bootlt Ne                 | xt Generation                       |                    |              |
|      |            |           | Bootit NG i<br>beyond 30 | is distributed as shari<br>daus you must either | eware. If yo<br>discontinue | ou continue to<br>a its use or real | use it<br>ister it |              |
|      |            |           | Beyond oo                | days you must citrici                           | alsoonanaa                  | s its use of reg                    | ISTOF IN.          |              |

| Bool | lt NG     |           |                 |                                                                                                    |   |
|------|-----------|-----------|-----------------|----------------------------------------------------------------------------------------------------|---|
| Edit | Utilities | Help      |                 |                                                                                                    |   |
|      |           |           |                 |                                                                                                    |   |
|      | Work w    | ith Parti | tions           | Properties (2)                                                                                               | 1 |
|      | Hard [    | Drives    | Partitions      | Partition Information Actions                                                                                |   |
|      | •         | ID O      | Win98<br>MBR En | Name Win98                                                                                                   |   |
|      |           |           | No N            | File System 11/Bh: FAT-32                                                                                    |   |
|      |           |           |                 | Size 5993 MB Hide Format                                                                                     |   |
|      |           |           |                 | - Options                                                                                                    |   |
|      |           |           |                 | Multi-OS Start: 63 Copy                                                                                      |   |
|      |           | - LOD     |                 | Enter a new name, check the                                                                                  |   |
|      | Undo B    | EMBR      |                 | Additional Information Multi-OS option then                                                                  |   |
|      | View      | MBR       |                 | Cluster size 4096 byte(s) Click OK or press F10                                                              |   |
|      | He        | ip (      |                 | This partition is not accessible by Win95a,<br>DOS, WinNT, or OS/2.<br>This partition contains BootIt NG.    |   |
|      |           |           |                 |                                                                                                    |   |
|      | Lio       | ise       |                 |                                                                                                    |   |
|      |           |           |                 |                                                                                                    |   |
|      |           |           | ,               | mank you for evaluating book mexiculation<br>Rooth NG is distributed as shareware. If you continue to use it |   |
|      |           |           | b               | eyond 30 days you must either discontinue its use or register it.                                            |   |
|      |           |           |                 |                                                                                                    |   |

| Boot | lt NG     |            |                |                                        |                            |                                        |    |            |  |
|------|-----------|------------|----------------|----------------------------------------|----------------------------|----------------------------------------|----|------------|--|
| Edit | Utilities | Help       |                |                                        |                            |                                        |    |            |  |
|      |           |            |                |                                        |                            |                                        |    |            |  |
|      |           |            |                |                                        |                            |                                        |    |            |  |
|      | Work v    | with Parti | tions          |                                        |                            |                                        |    |            |  |
|      | Hard      | Drives     | Partitions     |                                        |                            |                                        |    | Actions    |  |
|      | • I       | HDO        | Win98          | Partition                              | 5993 MB                    | FAT-32                                 |    | Create     |  |
|      |           |            | MBR Entry 0    | Partition                              | 2228 MB                    | Extended                               |    |            |  |
|      |           |            | No Name        | Volume                                 | 2228 MB                    | FAT-32                                 |    | Delete     |  |
|      |           |            |                |                                        |                            |                                        |    | Format     |  |
|      |           |            |                |                                        |                            |                                        |    | Resize     |  |
|      |           |            |                |                                        |                            |                                        |    | Сору       |  |
|      |           |            |                |                                        |                            |                                        |    | Slide      |  |
|      | Undo      | EMBR       |                |                                        |                            |                                        |    | Image      |  |
|      | View      | MBR        |                |                                        |                            |                                        |    | Groups     |  |
|      |           |            |                |                                        |                            |                                        |    | Paste      |  |
|      | Н         | elp        |                |                                        |                            |                                        |    | Properties |  |
|      |           | <u> </u>   |                |                                        |                            |                                        |    |            |  |
|      | Cle       | ose        |                | _                                      |                            |                                        |    |            |  |
|      |           |            | Click Close or |                                        |                            |                                        |    |            |  |
|      |           |            | press Escape   | bu for evaluating<br>tributed as share | g Booth Ne<br>eware, If ur | xt Generation<br>ou continue to use it |    |            |  |
|      |           | _          | beyond 30 day  | s you must either                      | discontinue                | e its use or register il               | t. |            |  |
|      |           |            |                |                                        |                            |                                        |    |            |  |

A new boot item was created when Multi-OS was enabled. Let's delete the original boot item.

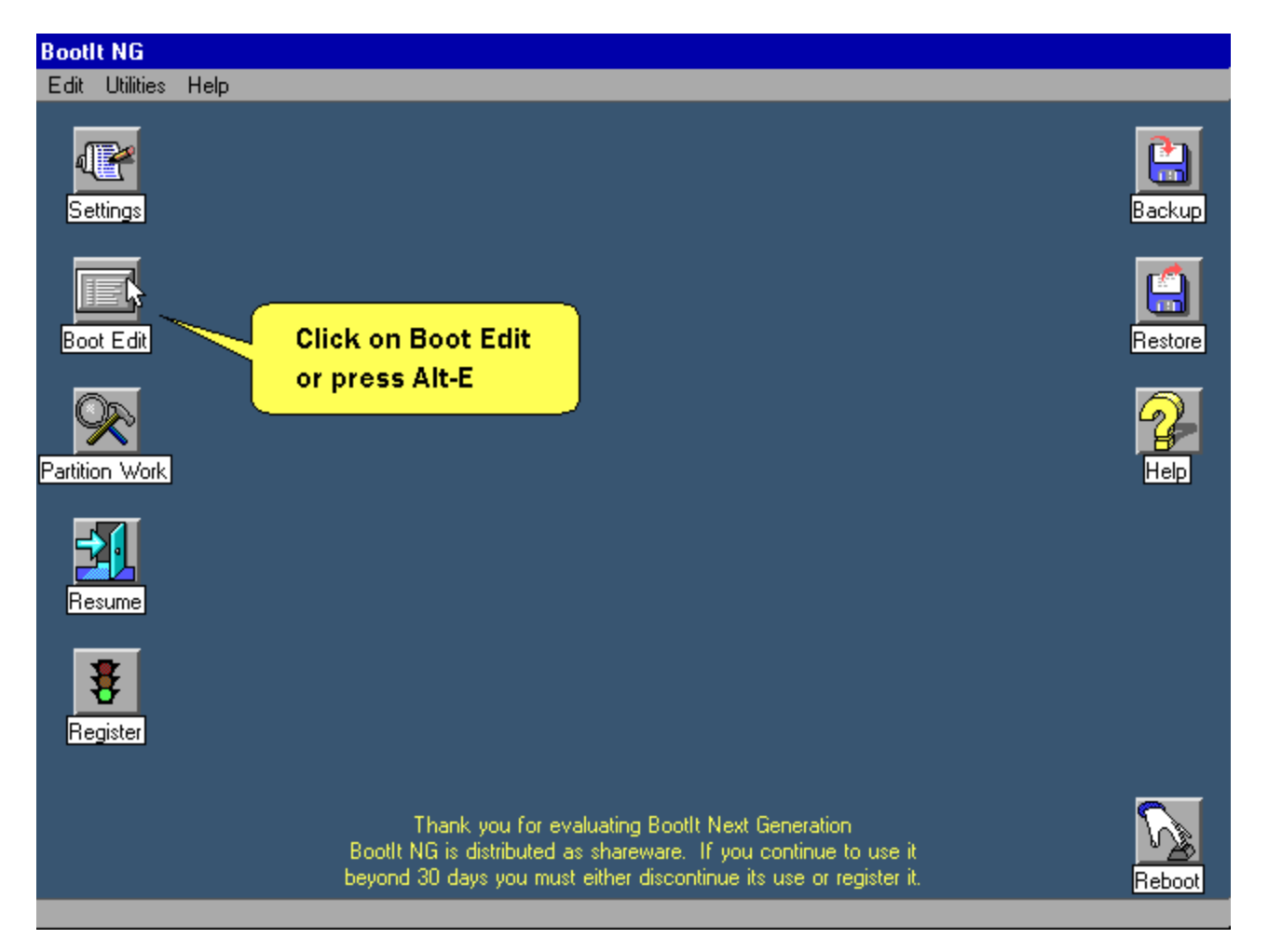

The new boot item was added to the end of the list so we delete the first one. If you were to look at the details of each entry (via edit) you would see that one has a group associated with it and the other one doesn't. The one without a group would simply boot the last operating system that was booted from the primary partition.

| BootIt NG                                                     |                            |
|---------------------------------------------------------------|----------------------------|
| Edit Utilities Help                                           |                            |
|                                                               |                            |
|                                                               |                            |
|                                                               |                            |
|                                                               |                            |
|                                                               |                            |
| Boot Menu - DEFAULT MNU                                       |                            |
| Menu Itemsj                                                   |                            |
| Windows 98 SE                                                 | Add                        |
| Windows 98 SE                                                 | Edit                       |
|                                                               |                            |
|                                                               |                            |
|                                                               | Delete or                  |
| press th                                                      | <mark>ie delete key</mark> |
|                                                               | Hele I                     |
|                                                               |                            |
| OK Cancel Open Save As I                                      | Delete                     |
|                                                               |                            |
|                                                               |                            |
|                                                               |                            |
|                                                               |                            |
| Thank you for evaluating Booth Next Generation                |                            |
| beyond 30 days you must either discontinue its use or registe | ent.                       |
|                                                               |                            |

| Bootlt NG    |         |                                                                                                    |   |
|--------------|---------|----------------------------------------------------------------------------------------------------|---|
| Edit Utiliti | es Help |                                                                                                    |   |
|              |         |                                                                                                    |   |
|              |         |                                                                                                    |   |
|              |         |                                                                                                    |   |
|              |         |                                                                                                    |   |
|              | ľ       | Boot Menu - DEEAULTMNU                                                                                                    |   |
|              |         | Menu Items                                                                                                    |   |
|              |         | Windows 98 SE Add                                                                                                    | 1 |
|              |         | Edit                                                                                                    | 1 |
|              |         | Delete                                                                                                    |   |
|              |         | Move Up                                                                                                    | 1 |
|              |         | Move Dr                                                                                                    |   |
|              |         |                                                                                                    |   |
|              |         | Help                                                                                                    |   |
|              |         | OK Cancel Open Save As Delete                                                                                                    |   |
|              |         | Click Ok or<br>press F10                                                                                                    | - |
|              |         | Thank you for evaluating BootIt Next Generation<br>BootIt NG is distributed as shareware. If you continue to use it<br>beyond 30 days you must either discontinue its use or register it. |   |

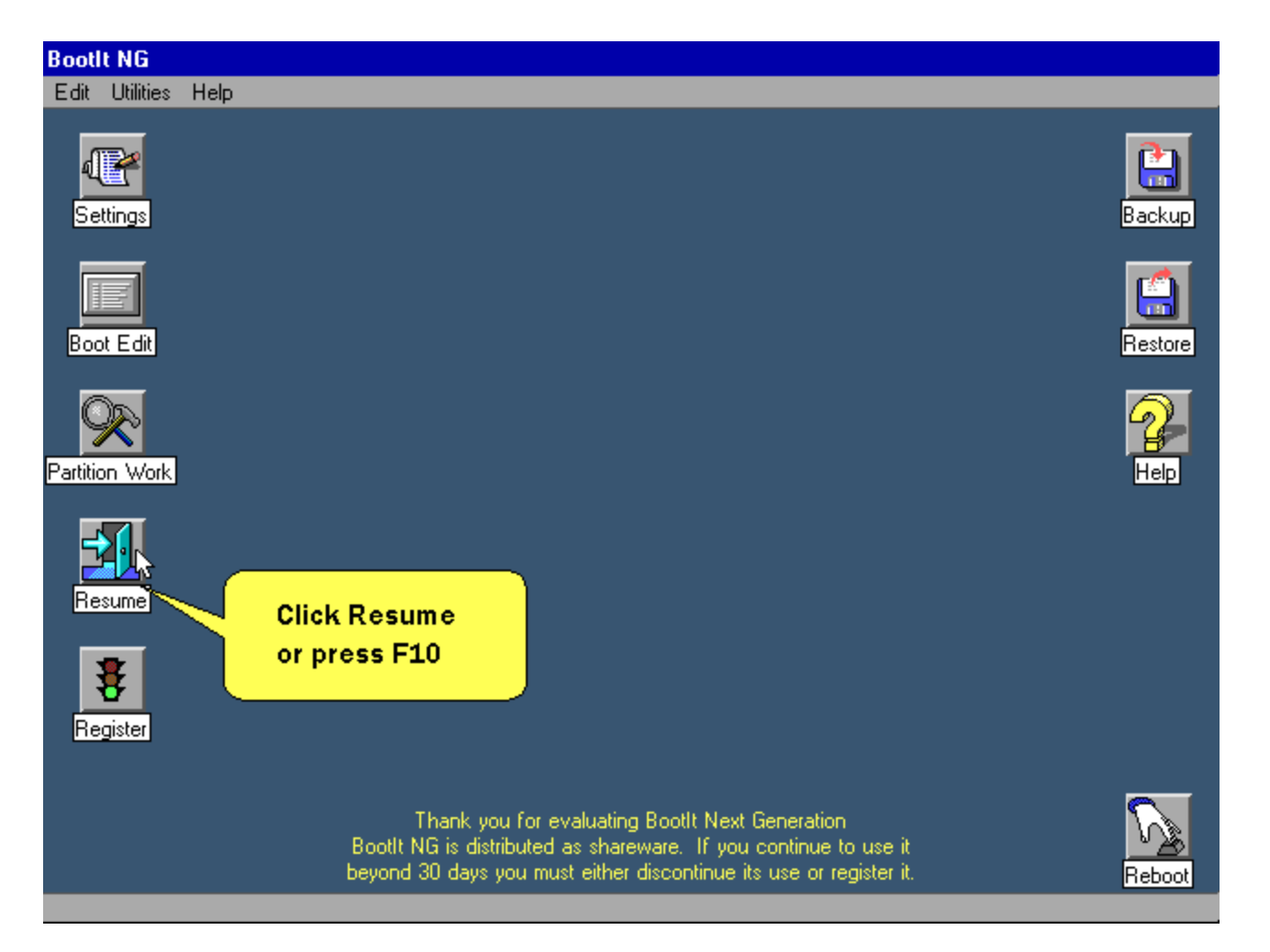

Choose shutdown from the Windows 98 start menu and choose to restart in MS-DOS mode.

Note: This assumes that the system loads the appropriate files to access the CDROM from MS-DOS mode. Typically a real mode driver is loaded in config.sys and MSCDEX is run in \WINDOWS\DOSSTART.BAT.

If after restarting in MS-DOS mode you cannot access the CD-ROM drive or if your doing a reverse installation (Adding Win98 to a WinME system) then you'll want to boot from the installation media (diskette or bootable CD) by choosing the "Restart" option instead of "Restart in MS-DOS mode". When booting from that media choose the option to "Boot with CD-ROM Support" (don't choose the begin setup option).

TIP 1: You can get the CD-ROM drive letter by looking at the third line of the MSCDEX messages display on the screen. It will read something like "Drive E: = Driver..."

TIP 2: To test if you can access your CD-ROM drive, insert a CD and type "Dir E:" where E: is the CD-ROM drive letter. If no error is displayed then you're read to go.

Once you're at a MS-DOS prompt and can access the CD-ROM drive, continue to next step.

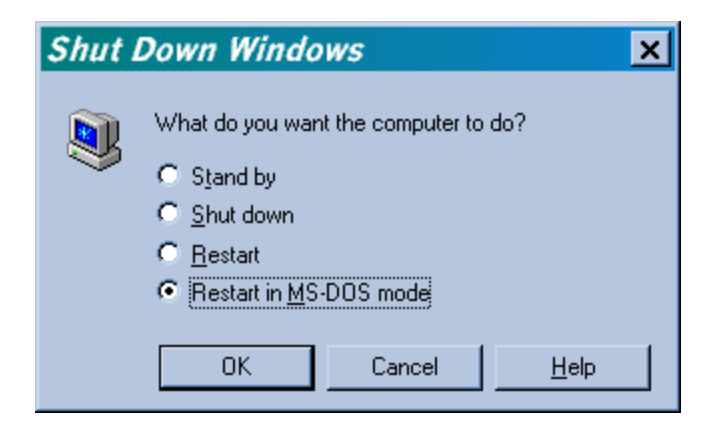

You should now be at an A: $\triangleright$  or C: $\triangleright$  prompt and ready to begin setup.

TIP: Delete the existing AUTOEXEC.BAT and (optionally) CONFIG.SYS. To delete autoexec.bat type "del c:\autoexec.bat" and press enter. To delete config.sys type "del c:\config.sys" and press enter. The original AUTOEXEC.BAT and CONFIG.SYS were saved when you enabled the Multi-OS Feature. If you don't delete AUTOEXEC.BAT the install may not complete successfully or as expected.

You can now begin setup by typing "E:\SETUP" and pressing enter.

Note to MSDN users: You may need to specify a different directory - search the CD for it.

Setup says it's going to perform a routine check of the system.

Press ENTER to continue with setup.

When scandisk completes, press the ESCAPE key.

Setup continues ...

Continue with setup until it asks you to "Select Directory".

**Important:** Change the directory to be D:\WINDOWS as shown below.

Now continue with setup until it completes. The system may reboot several times during this process.

Once setup has completed continue to next step.

TIP: If you receive the SU0168 message that an OS already exists then click OK to that message and when you return to the DOS prompt type "ren c:\windows\win.com wincom.sav" and press ENTER. Now begin setup again by typing "E:\SETUP" and pressing enter - you shouldn't get that (annoying) message this time.

| ndows         | Millennium Edition Setup V                   | ₩izard                |        |        |
|---------------|----------------------------------------------|-----------------------|--------|--------|
| Select<br>Sel | Directory<br>act the directory where you war | nt to install Windows | S.     |        |
| c             | c:\windows (recommended)                     |                       |        |        |
| ¢             | Other directory                              |                       |        |        |
|               | D:\WINDOWS                                   |                       |        |        |
|               |                                              |                       |        |        |
|               |                                              |                       |        |        |
|               |                                              |                       |        |        |
|               |                                              |                       |        |        |
|               |                                              |                       |        |        |
|               |                                              |                       |        |        |
|               |                                              |                       |        |        |
|               |                                              | < Back                | Next > | Cancel |
|               |                                              | < <u>р</u> аск.       | Next>  | Cancel |

Step 23 of 28

For those doing a reverse installation (Adding Win98 to a ME system) the screens look like this:

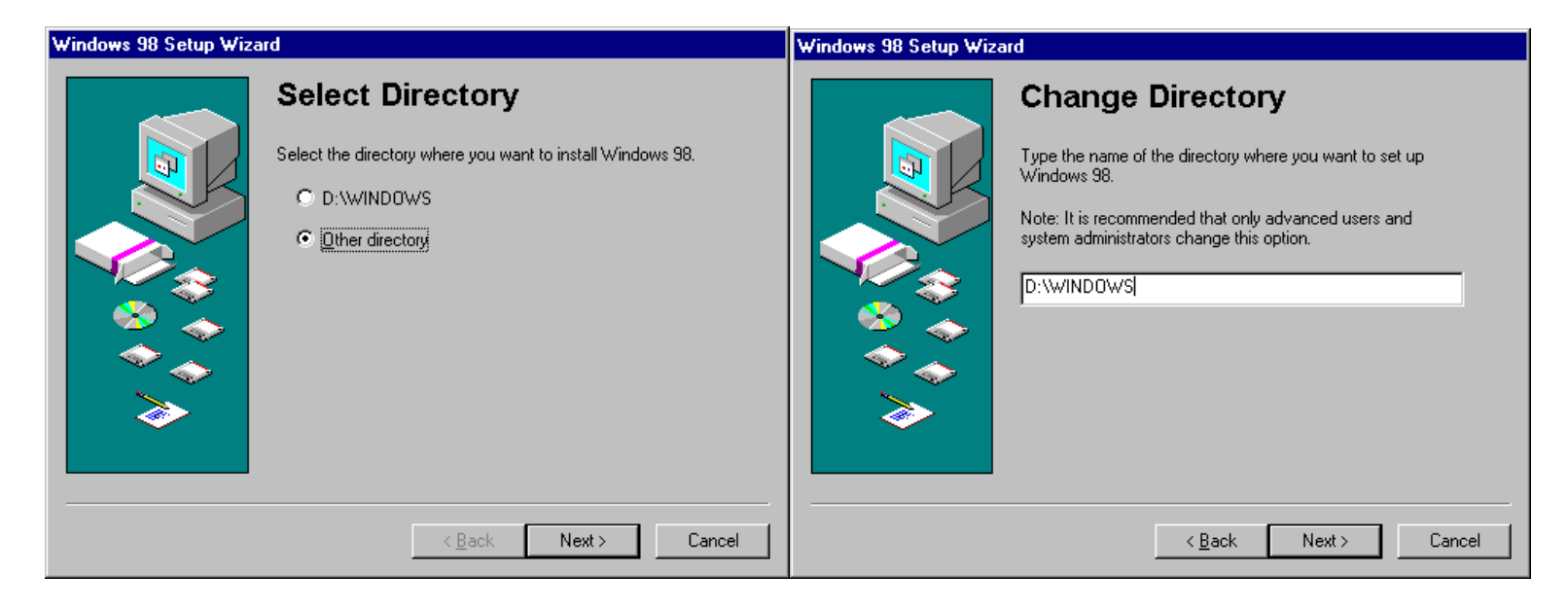

Be sure that setup has completed then continue to next step.

If you received the SU0168 and had to rename win.com then, rename it back by choosing "Run" from the "Start Menu" and typing "command /c ren c:\windows\wincom.sav win.com" and clicking OK.

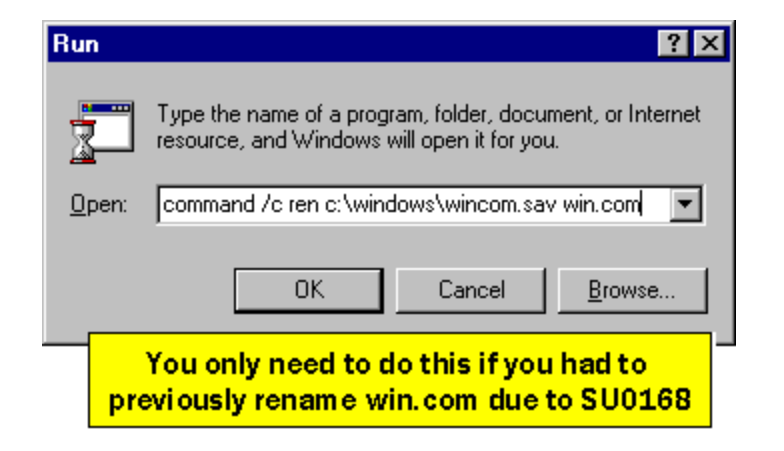

Bootlt NG now needs to be reactivated.

Restart the computer and boot from your Bootlt NG installation diskette.

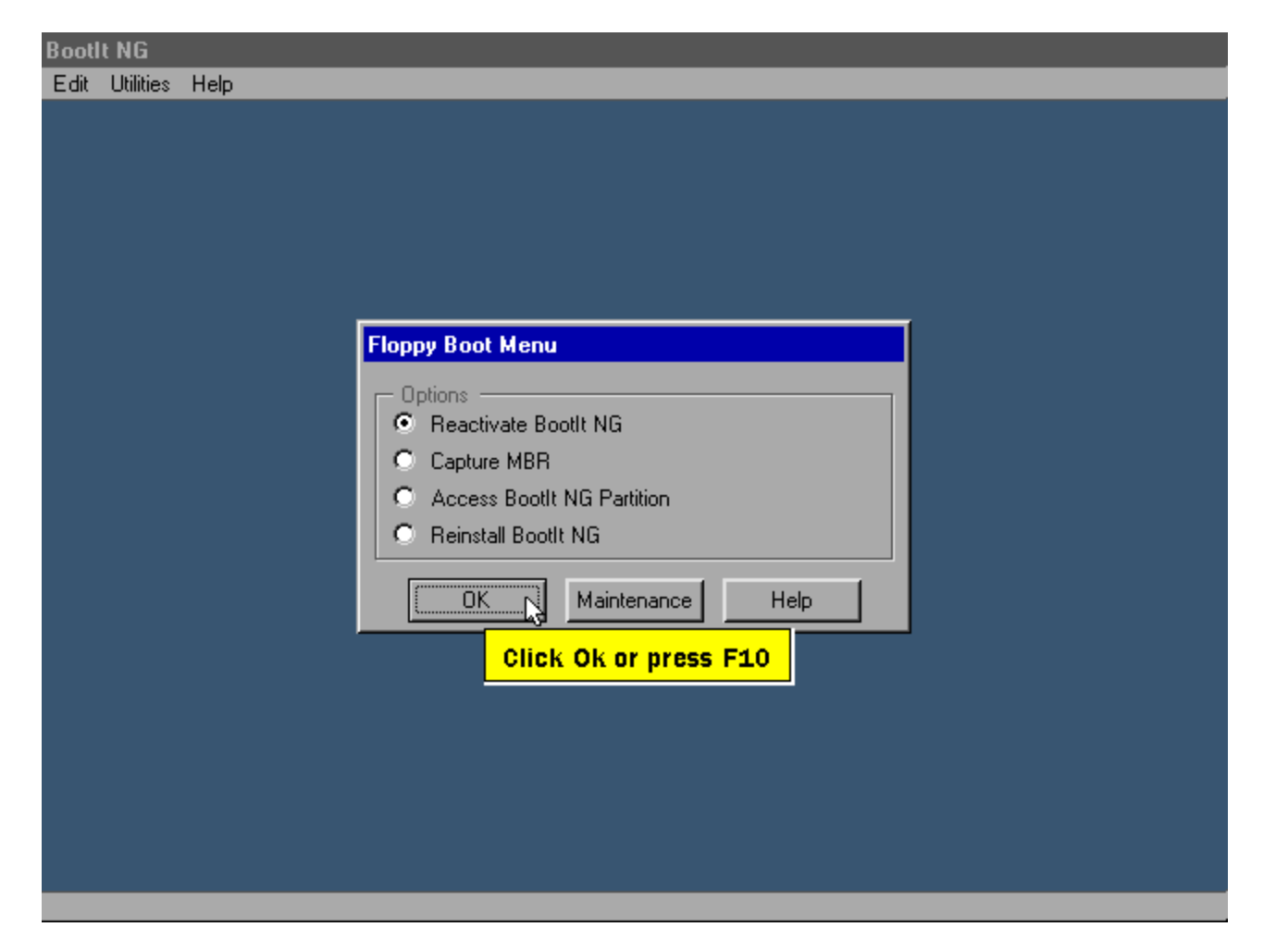

Step 26 of 28

Follow the instructions below.

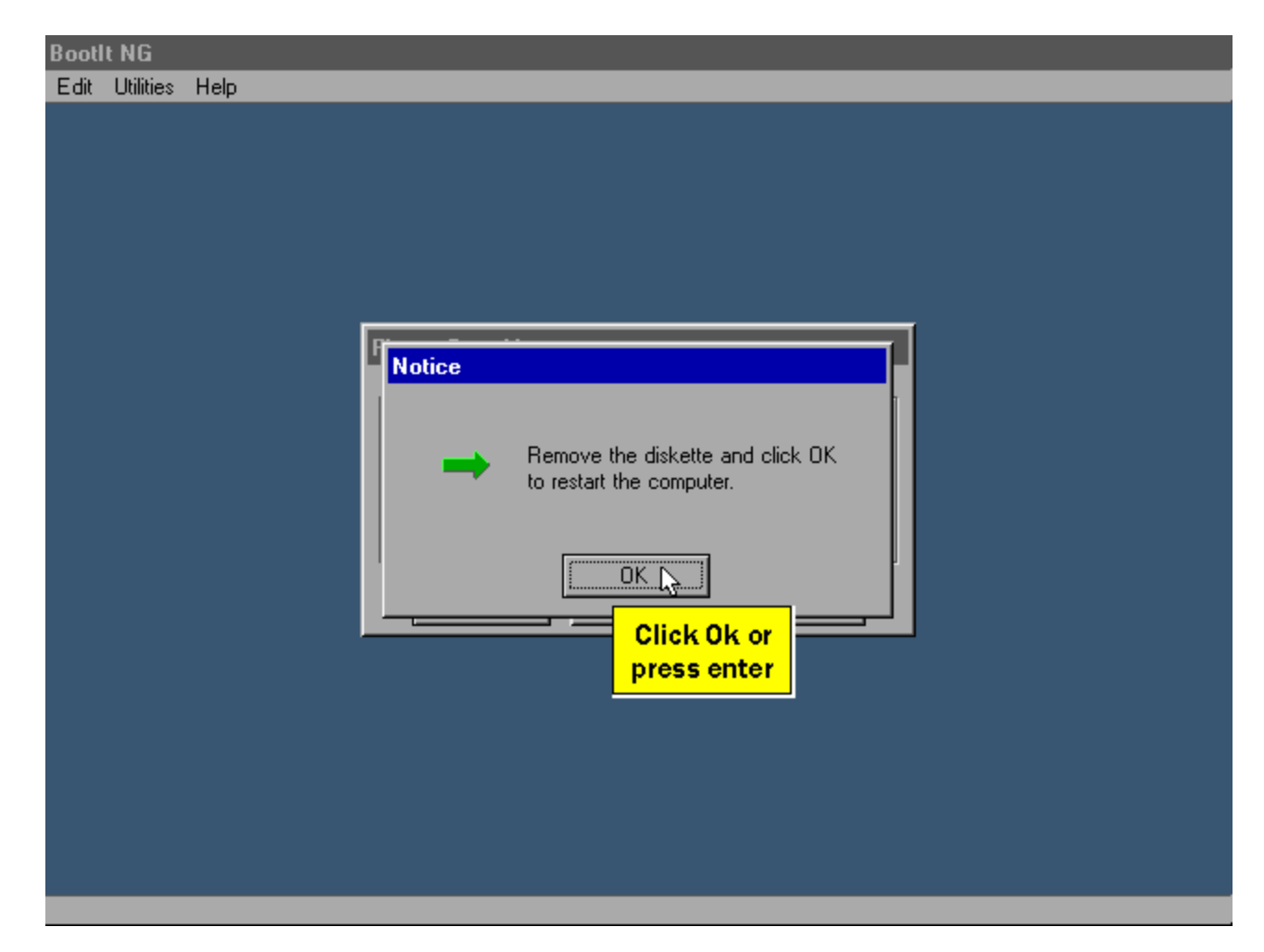

This completes Tutorial Two.

| Bootl | t NG      |      |                                                                    |  |
|-------|-----------|------|--------------------------------------------------------------------|--|
| Edit  | Utilities | Help |                                                                    |  |
|       |           |      |                                                                    |  |
|       |           |      |                                                                    |  |
|       |           |      |                                                                    |  |
|       |           |      |                                                                    |  |
|       |           |      |                                                                    |  |
|       |           |      |                                                                    |  |
|       |           |      |                                                                    |  |
|       |           |      |                                                                    |  |
|       |           |      | Boot Menu                                                          |  |
|       |           |      | Windows 98 SE                                                      |  |
|       |           |      | Windows ME                                                         |  |
|       |           |      | Boot Maintenance Direct Boot                                       |  |
|       |           |      |                                                                    |  |
|       |           |      | You now have two boot items that are ready to use                  |  |
|       |           |      | <u> </u>                                                           |  |
|       |           |      |                                                                    |  |
|       |           |      |                                                                    |  |
|       |           |      |                                                                    |  |
|       |           |      | Thank you for evaluating BootIt Next Generation                    |  |
|       |           |      | Boottt NG is distributed as shareware. If you continue to use it   |  |
|       |           |      | beyond 30 days you must either discontinue its use or register it. |  |